## 1. Come ordinare uno o più prodotti UCB?

Per creare l'ordine deve accedere alla pagina HOME; Selezionare UCB. Ora può cercare un prodotto direttamente nella lista scorrendo le pagine oppure può inserire il codice prodotto o la descrizione (nome, o parte del nome) del prodotto nel form di ricerca, visibile in alto nella pagina, come è mostrato nella figura successiva

| Attraverso il modulo sottostante è possibile ricercare un prodotto con il codice o la descrizione. I prodotti sono suddivisi per azi<br>produttrice.<br>Quando si è trovato il prodotto di interesse, è possibile aggiungerio al carrello defiordine col pulsante +.<br>ATTENZIONE: il pulsante + non sarà attivo ogniqualvolta si raggiunge la quantità massima evadibile mensile.<br>Otosto servizio mina a soddisfare esclusivamente le richieste di farmaci Momentaneamente Non Reperibili (FMNR). La fornitura è effettuata<br>obbichi di legge es art. 105, c. 4, D. Igs. 219/06<br>OSIK UCB KYOWA KIRIN<br>JO prodotti trovati | Ð                       | Cerca un p                                                                                                  | rodotto tra le liste                                                                                                    | Form di ri                                                                                                    | cerca                                               |
|----------------------------------------------------------------------------------------------------|-------------------------|----------------------------------------------------------------------------------------------------|----------------------------------------------------------------------------------------------------|----------------------------------------------------------------------------------------------------|-----------------------------------------------------|
| GSK UCB KYOWA KIRIN<br>30 predemi troveti<br>N. Codor prodotto Descriptione                                                                                                    |                         | Attraverso il modulo sottost<br>produttrice.<br>Quando si è trovato il prodo<br>ATTENZIONE: il pulsante + n | tante è possibile ricercare un prodotto con il codice o l<br>otto di interesse, è possibile aggiungerio al carrello del<br>ron sarà attivo ogniqualvolta si raggiunge la quantità r<br>vamente le richieste di Farmaci Momentaneamente N | la descrizione. I prodetti sono su<br>frordine cel pulsante +<br>massima evadibile mensile.<br>Ion Reperibili (FMNR). La formitur | ddivisi per azienda<br>a è effettuata al fini degli |
| 30 produtti trovitti<br>N. Codice produtto Descritinore                                                                                                    | Nesto se<br>Ibblighi di | legge ex art. 105. c. 4, D. lgs. 2                                                                          | 19/06                                                                                                    |                                                                                                    |                                                     |
| N. Codce prodotto Descriptione                                                                                                    | GSK                     | UCB KYOWA KIRIN                                                                                             | 19/06                                                                                                    |                                                                                                    |                                                     |
|                                                                                                    | GSK<br>20 prod          | UCB KYOWA KIRIM                                                                                             | 19/06                                                                                                    |                                                                                                    |                                                     |
| 1 035039229 KEPPRA*30CPR RIV 1000MG                                                                                                    | GSK<br>Jo prac          | UCB KYOWA KIRIN<br>Otto trovati<br>Codere prodotto                                                          | 19/06<br>N                                                                                                    |                                                                                                    |                                                     |

Per ordinare un prodotto e aggiungerlo al carrello, fare un click sul pulsante il cui simbolo è un + (che significa "Aggiungi un prodotto al carrello"). A questo punto può selezionare dal menù a tendina la **quantità** del prodotto che vuole ordinare. Si sottolinea il carattere di urgenza delle richieste.

| Quèsto se<br>abblight d | rvizio mara a soddisfare e<br>legge ex art, 105, c. 4, D | NUOVO ORDINE UCI                                             | 3                                       | . *<br>a fornitură è effettuata ai îns degi |
|-------------------------|----------------------------------------------------------|--------------------------------------------------------------|-----------------------------------------|---------------------------------------------|
| CSK                     | UCB RYOWAN                                               | Stal inserendo un nuovo prodotto<br>quantità e dal conferma. | nel carrello degli ordini. Seleziona la |                                             |
| 20 print                | dentif frissant                                          | Prodomo                                                      | Quantità                                |                                             |
|                         | Course promotion                                         | KEPPRATOCPR BIV 1000MG                                       | 1                                       |                                             |
| 1                       | 035039229                                                |                                                              |                                         | 0                                           |
| 12                      | 035035104                                                |                                                              | AGGIUNGI                                | 0                                           |
| 1                       | 0.35039306                                               |                                                              |                                         | 0                                           |
| - 14                    | 035039294                                                | HEPPRAYOS 150ME                                              | YOOMG/ML+SHOM                           | 0                                           |
| 3                       | 035039270                                                | KEPPIKA*OS BOOML                                             | 100MG/ML+15IR                           | 0                                           |
|                         | 037152028                                                | NEUPHO*28CEN ZN                                              | 45/24H                                  | 0                                           |
| . A                     | 027152055                                                | NEUPRO*28CER 44                                              | MG/24H                                  | 0                                           |
|                         | 037152083                                                | NEUPRO*3SCER 6M                                              | 4G/24H                                  | 0                                           |
| 14                      | 037152117                                                | NEUPRO*28CEP 8M                                              | 40/24H                                  | 0                                           |

Può aggiungere il prodotto al "carrello" degli ordini, cliccando su **AGGIUNGI**. Una volta che l'ordine è presente nel CARRELLO è possibile aggiungere uno o più prodotti (della stessa Casa Farmaceutica), modificare la quantità del prodotto, svuotare il carrello, cancellare il prodotto, oppure confermare l'ordine. Per confermare l'ordine fare un click sul pulsante **CONFERMA ORDINE**.

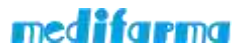

| RDI      | NE UCB DEL 1            | 4 FEBBRAIO 2018         |                                                     | 1 |
|----------|-------------------------|-------------------------|-----------------------------------------------------|---|
| · initia | notes Of R and canadia. |                         | Per aggiungere un nuovo<br>prodotto o modificare le |   |
| W.       | Codee prodottin         | Descrizione prodoito    | quantità di quello inserito                         |   |
| 1        | 035039229               | KEPPRA*30CPR BIV 1000MG | 10                                                  | 0 |

Dopo aver inserito Nome e Cognome nel campo "Il Farmacista titolare" cliccare su ANTEPRIMA ORDINE. Il campo Comunicazioni non è obbligatorio

| SOSFarmaco                                                                      | Cerca un produtto per ordinaria                                                 | a 👘 📜 🗿 🚱 🐏                                                                                                    |
|---------------------------------------------------------------------------------|---------------------------------------------------------------------------------|----------------------------------------------------------------------------------------------------|
| - Conforma                                                                      | ordina                                                                          |                                                                                                    |
| Questo è l'ordine che st<br>L'ordine non puè essen                              | ai completando. Rileggi le informazioni<br>e annullate dopo che lo hai inviato. | per verificarne la correttozza.                                                                                                    |
|                                                                                 |                                                                                 |                                                                                                    |
|                                                                                 |                                                                                 |                                                                                                    |
| ORDINE UCB DEL 14                                                               | FEBBRAIO 2018                                                                   |                                                                                                    |
| ORDINE UCB DEL 14                                                               | FEBBRAIO 2018                                                                   | Comunication                                                                                                    |
| ORDINE UCB DEL 14<br>Il formacista titolare<br>dr Proxa                         | FEBBRAIO 2018                                                                   | Comunication<br>groved) matters churso                                                                                                    |
| ORDINE UCB DEL 14<br>Il farmacista titolare<br>di Prova<br>(campo obbligatorio) | FEBBRAIO 2018                                                                   | Comunicazioni<br>giovedi mattera chiuso<br>Utilizzare le comunicazioni per indicare eventuali giorni di chiusura infrai ittimanale,<br>orari, ferie, per coordinare al meglio la spedizione. |

Se i dati riportati nel documento visualizzato in anteprima (scorrendo la pagina verso il basso), sono tutti corretti, deve prima di tutto accettare i termini e le condizioni e poi CLICCARE il pulsante **CONFERMA ORDINE** come indicato nella figura sotto. **Attenzione**: dopo aver confermato e inviato l'ordine, non può più ne modificarlo ne annullarlo.

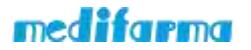

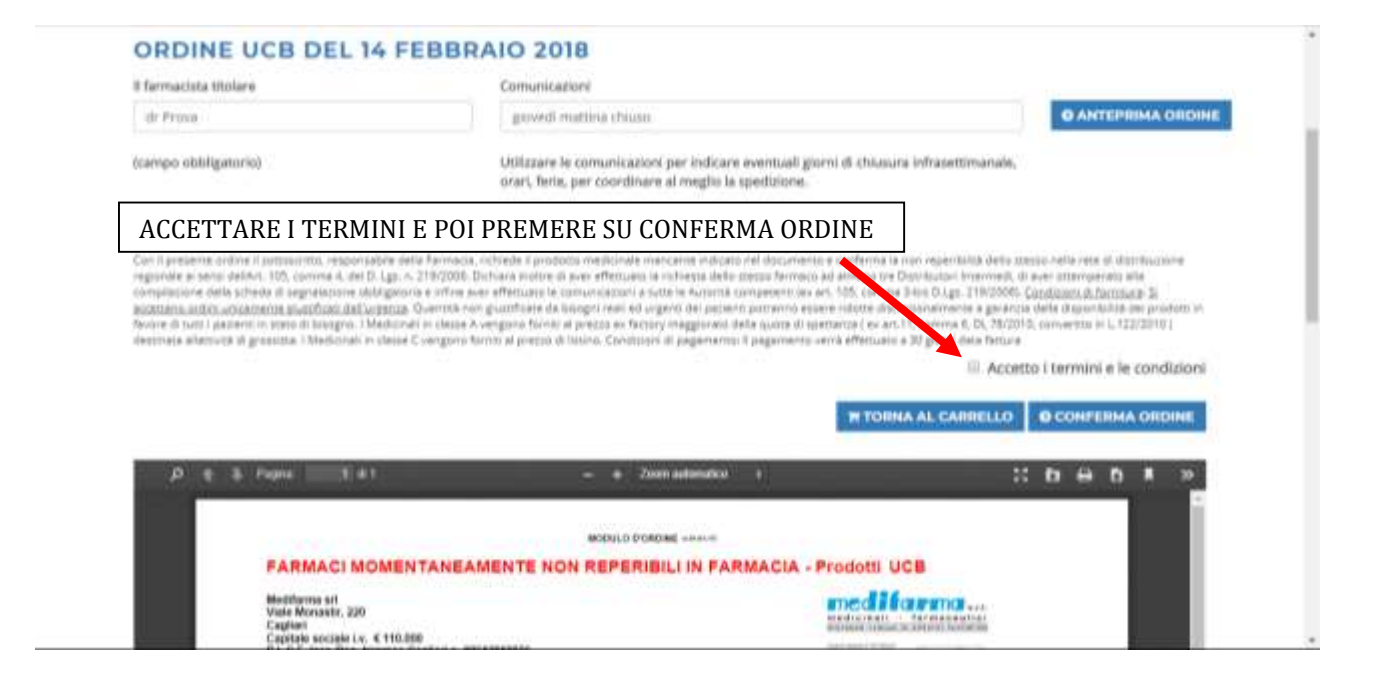

Per procedere con l'evasione dell'ordine potrà essere necessario allegare il modulo di richiesta del farmaco che si è inviato agli abituali Distributori Intermendi o prova di aver effettuato le comunicazione a tutte le Autorità Competenti (Lgs 219/2006 Art. 105). In questo caso dovrà o caricare immediatamente il documento in formato PDF tramite il tasto "CARICA DICHIARAZIONE" oppure inviarlo in un secondo momento premendo "INVIERO' FAX O E-MAIL". Le ricordiamo che tale ha una validità di 30 giorni dalla data di inserimento nel portale www.sosfarmaco.it.

|      | Conferma                                                                                  | a ordine                                                                                                    |                                                                                         |                                                               |                                                     |
|------|-------------------------------------------------------------------------------------------|----------------------------------------------------------------------------------------------------|-----------------------------------------------------------------------------------------|---------------------------------------------------------------|-----------------------------------------------------|
|      | Questo è funtine che s<br>L'ordine nun puil esser                                         | dal completande. Nilvegi le informazio<br>re annuKato depo che le hai instato.                                                 | ini por venticarne la corret                                                            | 10223                                                         |                                                     |
|      |                                                                                           |                                                                                                    |                                                                                         |                                                               |                                                     |
| ORD  | INE UCB DEL 19                                                                            | FEBBRAIO 2018                                                                                                    |                                                                                         |                                                               |                                                     |
|      |                                                                                           |                                                                                                    |                                                                                         |                                                               |                                                     |
|      |                                                                                           |                                                                                                    |                                                                                         |                                                               |                                                     |
| ATT  | NZIONE : affinché Pordine ;                                                               | possa estere evito ? recestario alleg                                                                                          | are la scheda segnalamme                                                                | ex art. 105, comma 3-1                                        | is 0.1gs. 219/2006<br>for a forcewall a 20/06/20 up |
| ATTE | NZIONE : affinche Pordine ;<br>rata e firmata. Se U Fin pos<br>contrano si prega di muari | possia essere evaso 2 reconstrui alleg<br>siesso di tale dichiarazione si pregia 0<br>la al pi? presto ai contatti fas 02.3007 | are la scheda segnalazione<br>allegaria in formato PDF y<br>9299, e mail scignificarità | es art. 105, comma 3-6<br>amite il tasto sotto 7CA<br>rti.com | is 0.1gs. 219/2006<br>RICA DIDHARADONES IN          |

Se ha a disposizione la segnalazione e decide di caricarla immediatamente, premendo su "CARICA DICHIARAZIONE" si aprirà una schermata come quella sotto in cui dovrà scegliere il file presente nel suo PC e importarlo

| CARICA DICHIARAZIONE                                                                                           | 1 |
|----------------------------------------------------------------------------------------------------|---|
| Careca la infraeda segmalativos en art. 105, comora 3 km D.Lgs. 219/2008<br>Innforata e formada in formada PDF |   |
| The information PER<br>Songli Rec. The salest source and<br>memory as                                          |   |
|                                                                                                    |   |

medifarma

Raccomandiamo di prestare molta attenzione durante la segnalazione del file. Il caricamento di un file errato invaliderà la richiesta.

Se dovesse scegliere di inviare la segnalazione via FAX o E-MAIL la schermata tornerà a quella iniziale e nella sezione "STORICO" vedrà l'ordine appena fatto in stato "SOSPESO"

| ĩ             | Storico                 | oord              | lini<br>Kanalaan g     | peden koviati e cor | nature i destaști |              |     |
|---------------|-------------------------|-------------------|------------------------|---------------------|-------------------|--------------|-----|
| ILTRI         |                         | CA                |                        |                     |                   |              |     |
| Productor     |                         |                   | National State         |                     | Numero d'ordine   |              |     |
| Turm          |                         |                   | 140                    |                     | Promisi Fondez    |              |     |
| Data Heles    | ie .                    |                   | Data finale            |                     |                   |              |     |
|               |                         |                   |                        | - 13                |                   |              |     |
| L'ORE<br>SEGN | DINE RESTE<br>ALAZIONE. | CRA' IN<br>VIA FA | STATO SOS<br>X O EMAIL | PESO FINO A         | AL RICEVIMENTO 1  | DELLA        |     |
| 2,000         | rovel.                  |                   |                        |                     |                   |              |     |
| 8. 1          | office software         | Orien             | die.                   | Description of the  | der.              | Name and Adv |     |
| 1             | 2018000169              | 26/03             | 2018 15:45             | Ordine UCB          | 1 produtto        | Sopera       | 0 0 |
| 1 1           | 10000158                | 22402             | 2918 10:22             | Ordine UCB          | 1 produtta        | Aperto       | 0.0 |

ATTENZIONE: dopo 3 giorni l'ordine in stato SOSPESO verrà automaticamente cancellato, nel caso si dovrà quindi procedere con una nuova richiesta.

Se la segnalazione non dovesse essere richiesta l'ordine procederà regolarmente e nella sezione STORICO potrà vederlo in stato APERTO

| SOS Farmaco                                                       | Cerca un prodotto per ordinario                                                             | Q                      |       | <b>≧ 0 0</b> |
|-------------------------------------------------------------------|---------------------------------------------------------------------------------------------|------------------------|-------|--------------|
| Questo è l'ordine che sta<br>L'ordine non può essere              | ordine<br>vi completando. Rileggi le informazioni per<br>annullato dopo che lo hai inviato. | verificarne la corrett | erza. |              |
| ORDINEGSKDEL18 MA                                                 | AGGIO 2017                                                                                  |                        |       |              |
| Ordine inviato N.2017000007<br>Per modificare o annullare l'ordin | e è necessario contattare Medifarma.                                                        |                        |       |              |

# TORNA ALLA HOME TORNA AL CARRELLO

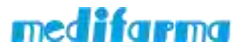